# Adding a servicing provider to your group

1. Log in to ProviderOne with one of the following profiles: Provider File Maintenance or Super User

| Provider ne My Inbox -                                                                                  |                                                                                             |            |              |                      |                |  |
|----------------------------------------------------------------------------------------------------|---------------------------------------------------------------------------------------------|------------|--------------|----------------------|----------------|--|
| 🕐 👤 Relations, Provider 👻 Profile: EXT Provider File Maintenance                                        |                                                                                             | Notepad    | I 🐥 Reminder | External Links       | 🚔 Print 😗 Help |  |
| A > Provider Portal                                                                                     |                                                                                             |            |              |                      |                |  |
| ProviderOne Id/NPI : 2003209 / 5100000004                                                               | Name: Test FAOI                                                                             |            |              |                      |                |  |
| Online Services                                                                                         | /anageAlerts                                                                                |            |              |                      |                |  |
| Claims                                                                                                  | My Reminders                                                                                |            |              |                      | ^              |  |
| Claim Inquiry<br>Claim Adjustment/Void<br>On line Claims Entry                                          | ter By : Read Status O Go                                                                   |            |              | Save Filter          | ▼ My Filters ▼ |  |
| On-line Batch Claims Submission (837)                                                                   | Alert Type Alert Message                                                                    | Alert Date | Due Date     |                      | Read           |  |
| Resubmit Denied/Voided Claim                                                                            |                                                                                             | ¥ ∇        | A 7          |                      | A 7            |  |
| Retrieve Saved Claims<br>Manage Templates                                                               | NO RECORDS FOUND :                                                                          |            |              |                      |                |  |
| Create Claims from Saved Templates<br>Manage Batch Claim Submission                                     | Your Recent Online Activities                                                               | ^          | III Calenda  | r                    | ^              |  |
| Client                                                                                                  | You have logged in with PRU Account with IP Address 147.55.195.155 and Location Olympia, WA |            | Olympia, WA  |                      |                |  |
| Client Limit Inquiry                                                                                    | Previous Site Visit: 07/07/2016 09:36:05 AM                                                 |            |              |                      |                |  |
| Benefit Inquiry                                                                                         | Last Login Password Change. 07/07/2016 11:03:46 AW                                          |            |              |                      |                |  |
| Payments •                                                                                              |                                                                                             |            | +            | 2016 July            | <b>→</b>       |  |
| View Payment<br>View Capitation Payment                                                                 |                                                                                             |            | Su Mo        | Tu We Th             | Fr Sa<br>1 2   |  |
| Managed Care                                                                                            |                                                                                             |            | 3 4          | 5 6 7                | 8 9            |  |
| View Enrollment Roster                                                                                  |                                                                                             |            | 10 11 17 18  | 12 13 14<br>19 20 21 | 22 23          |  |
| View ETRR                                                                                               |                                                                                             |            | 24 25        | 26 27 28             | 29 30          |  |
| Prior Authorization                                                                                     |                                                                                             |            | 31           | Today                |                |  |
| On-line Prior Authorization Submission<br>Prior Authorization Inquiry<br>Prior Authorization Adjustment |                                                                                             |            |              |                      |                |  |
| Provider                                                                                                |                                                                                             |            |              |                      |                |  |
| Provider Inquiry<br>Manage Provider Information<br>Initiate New Enrollment<br>Track Application         |                                                                                             |            |              |                      |                |  |
| НІРАА                                                                                                   |                                                                                             |            |              |                      |                |  |
| Submit HIPAA Batch Transaction                                                                          | Endowned 1147 10: 000-04                                                                    |            |              | 0                    | 44052007       |  |

# 2. Click on "Manage Provider Information"

| 🖒 👤 Relations, Provider 👻 Profile: EXT Provider F                                                       | ile Maintenance |                        |                                        |                                    |              | Notepad | Reminder | Exte  | rnal Links              | 🖨 Print | 🕜 He     |
|----------------------------------------------------------------------------------------------------|-----------------|------------------------|----------------------------------------|------------------------------------|--------------|---------|----------|-------|-------------------------|---------|----------|
| > Provider Portal                                                                                       |                 |                        |                                        |                                    |              |         |          |       |                         |         |          |
| ProviderOne Id/NPI : 2003209 / 5100000004                                                               |                 |                        |                                        | Name: Test FAOI                    |              |         |          |       |                         |         |          |
| Online Services                                                                                         | 0               | C ManageAlerts         |                                        |                                    |              |         |          |       |                         |         |          |
| Claims                                                                                                  | *               | III My Reminder        | rs                                     |                                    |              |         |          |       |                         |         | -        |
| Claim Inquiry<br>Claim Adjustment/Void<br>On line Claims Entry                                          |                 | Filter By :            |                                        | Read Status Go Go                  |              |         |          |       | Bave Filter             | r 🔻 My  | Filters  |
| On-line Batch Claims Submission (837)                                                                   |                 |                        | Alert Type                             | Alert Message                      | Alert Date   |         | Due Date |       |                         | Read    |          |
| Resubmit Denied/Voided Claim                                                                            |                 |                        |                                        | ▲ ▼                                | × √          |         |          |       |                         | .▲ ▼    |          |
| Retrieve Saved Claims                                                                                   |                 |                        |                                        | No Reco                            | ords Found ! |         |          |       |                         |         |          |
| Create Claims from Saved Templates                                                                      |                 | III Your Recent        | Online Activities                      |                                    |              | • =     | Calenda  | ır    |                         |         |          |
| Client                                                                                                  | ~               | 1 You have logged in   | with PRU Account with IP Address 147.5 | 5.195.155 and Location Olympia, WA |              | Olyr    | npia, WA |       |                         |         |          |
| Client Limit Inquiry                                                                                    |                 | Previous Site Visit: ( | 07/07/2016 09:36:05 AM                 |                                    |              | d.      | <u> </u> | 23 AM | 7 July 2016<br>Thursday |         |          |
| Benefit Inquiry                                                                                         |                 | 24 Last Login Passwor  | d Change: 07/01/2016 11:03:48 AM       |                                    |              |         |          |       |                         |         |          |
| Payments                                                                                                | *               | Last login failed atte | empt: 07/07/2016 09:35:57 AM           |                                    |              |         | ←        | 201   | 6 July                  |         | <b>→</b> |
| View Payment<br>View Capitation Payment                                                                 |                 |                        |                                        |                                    |              | 9       | u Mo     | Tu N  | We Th                   | Fr<br>1 | 5a<br>2  |
| Managed Care                                                                                            | *               |                        |                                        |                                    |              |         | 3 4      | 5     | 6 7                     | 8       | 9        |
| View Enrollment Roster                                                                                  |                 |                        |                                        |                                    |              | 1       | 0 11     | 12    | 13 14                   | 15      | 16       |
| View ETRR                                                                                               |                 |                        |                                        |                                    |              | 2       | 4 25     | 26    | 27 28                   | 29      | 30       |
| Prior Authorization                                                                                     | *               |                        |                                        |                                    |              | 3       | 1        |       |                         |         |          |
| On-line Prior Authorization Submission<br>Prior Authorization Inquiry<br>Prior Authorization Adjustment |                 |                        |                                        |                                    |              |         |          | Т     | oday                    |         |          |
| Provider                                                                                                | *               |                        |                                        |                                    |              |         |          |       |                         |         |          |
| Provider Inquity<br>Manage Provider Information<br>Intrate New Enrollment<br>Track Application          |                 |                        |                                        |                                    |              |         |          |       |                         |         |          |
| HIPAA                                                                                                   | *               |                        |                                        |                                    |              |         |          |       |                         |         |          |
|                                                                                                    |                 |                        |                                        |                                    |              |         |          |       |                         |         |          |

# 3. Click on "servicing Provider Information" (step numbers may change, currently #14)

Provider ne My Inbox -

| C L Relations, Provider ▼ Profile: EXT Provider File       | Maintenance                                                         |                                             |                                        |                    |                     | hotepad    | 🙏 Reminder         | External Links | 🚔 Print | 🧿 Help |
|------------------------------------------------------------|---------------------------------------------------------------------|---------------------------------------------|----------------------------------------|--------------------|---------------------|------------|--------------------|----------------|---------|--------|
| > Provider Portal > FAOI Modification                      |                                                                     |                                             |                                        |                    |                     |            |                    |                |         |        |
| ProviderOne Id/NPI : 2003209 / 5100000004                  |                                                                     |                                             | Name: Test FAOI                        |                    |                     |            |                    |                |         |        |
| Close Required Credentials Undo Update                     |                                                                     |                                             |                                        |                    |                     |            |                    |                |         |        |
| III View/Update Provider Data - Facility/Agen              | cy/Organization/Institution                                         |                                             |                                        |                    |                     |            |                    |                |         | ~      |
| Business Process Wizard - Provider Data Modification (Faci | lity/Agency/Organization/Institution). In order to finalize submiss | ion of your requested changes, you must com | plete the Step - Submit Modification F | equest for Review. |                     |            |                    |                |         |        |
| Step                                                       | Require                                                             | d Last Modification Date                    | Last Review Date                       | Status             | Modification Status |            |                    | Step Remark    |         |        |
| Step 1: Basic Information                                  | Required                                                            | 01/05/2016                                  | 12/17/2009                             | Complete           |                     |            |                    |                |         |        |
| Step 2: Locations                                          | Required                                                            | 12/17/2009                                  | 12/17/2009                             | Complete           |                     |            |                    |                |         |        |
| Step 3: Specializations                                    | Required                                                            | 01/05/2016                                  | 12/17/2009                             | Incomplete         |                     | Please add | Required Specializ | ation.         |         |        |
| Step 4: Ownership & Managing/Controlling Interest deta     | ails Required                                                       | 12/17/2009                                  | 12/17/2009                             | Complete           |                     |            |                    |                |         |        |
| Step 5: Licenses and Certifications                        | Required                                                            | 12/17/2009                                  | 12/17/2009                             | Incomplete         |                     | Please add | Required License/C | Certification. |         |        |
| Step 6: Training and Education                             | Optional                                                            | 12/17/2009                                  | 12/17/2009                             | Complete           |                     |            |                    |                |         |        |
| Step 7: Identifiers                                        | Optional                                                            | 12/17/2009                                  | 12/17/2009                             | Complete           |                     |            |                    |                |         |        |
| Step 8: Contract Details                                   | Optional                                                            | 12/17/2009                                  | 12/17/2009                             | Complete           |                     |            |                    |                |         |        |
| Step 9: Federal Tax Details                                | Required                                                            | 04/26/2014                                  | 12/17/2009                             | Complete           |                     |            |                    |                |         |        |
| Step 10: EDI Submission Method                             | Optional                                                            | 12/17/2009                                  | 12/17/2009                             | Complete           |                     |            |                    |                |         |        |
| Step 11: EDI Billing Software Details                      | Required                                                            | 12/17/2009                                  | 12/17/2009                             | Complete           |                     |            |                    |                |         |        |
| Step 12: EDI Submitter Details                             | Optional                                                            | 12/17/2009                                  | 12/17/2009                             | Complete           |                     |            |                    |                |         |        |
| Step 13: EDI Contact Information                           | Required                                                            | 04/26/2014                                  | 12/17/2009                             | Complete           |                     |            |                    |                |         |        |
| Step 14: Servicing Provider Information                    | Optional                                                            | 12/17/2009                                  | 12/17/2009                             | Complete           |                     |            |                    |                |         |        |
| Step 15: Payment and Remittance Details                    | Required                                                            | 12/17/2009                                  | 12/17/2009                             | Incomplete         |                     | Please add | Required Payment   | Details.       |         |        |
| Step 16: Submit Modification for Review                    | Required                                                            | 12/17/2009                                  | 12/17/2009                             | Complete           |                     |            |                    |                |         |        |

# 4. P1 will display a list of your current servicing providers (old screen shot)

|        | Welcome Jones, John . You have logged in with EXT Provider File Maintenance profile.                                   |                         |                        |               |             |          |                       |                      |  |  |  |  |  |
|--------|----------------------------------------------------------------------------------------------------|-------------------------|------------------------|---------------|-------------|----------|-----------------------|----------------------|--|--|--|--|--|
|        | Path: Provider Portal/ Group Practice Modification ProviderOne Id/NPI : 2857403 / 5522336671 Name: Mario Health Center |                         |                        |               |             |          |                       |                      |  |  |  |  |  |
| Close  | Add                                                                                                    |                         |                        |               |             |          |                       |                      |  |  |  |  |  |
| Servi  | ervicing Provider List:                                                                                                |                         |                        |               |             |          |                       |                      |  |  |  |  |  |
| Filter | ter By : And 💌                                                                                                    |                         |                        |               |             |          |                       |                      |  |  |  |  |  |
| And (  | Operational St                                                                                                    | atus : Active 💌 Go      |                        |               |             |          |                       |                      |  |  |  |  |  |
| Π      | ProviderOne ID                                                                                                    | Servicing Provider Name | Servicing Provider NPI | Start<br>Date | End<br>Date | Status   | Operational<br>Status | Inactivation<br>Date |  |  |  |  |  |
|        | 3050186                                                                                                    | MARIO, ROBERT           | 5522447783             | 12/11/2001    | 12/31/2999  | Approved | Active                |                      |  |  |  |  |  |
|        | 2370695                                                                                                    | SORENSON, HERMAN        | 3334445558             | 07/01/2008    | 12/31/2999  | Approved | Active                |                      |  |  |  |  |  |
|        | 1000092                                                                                                    | GOLDEN, MICHAEL         | 1234567890             | 07/01/2008    | 12/31/2999  | Approved | Active                |                      |  |  |  |  |  |
| <<     | << Prev Viewing Page 1 Next >> 1 Go Page Count SaveToXLS                                                               |                         |                        |               |             |          |                       |                      |  |  |  |  |  |

Click the "add" button (my dummy billing group has no providers yet)
 Provider Syme My Indox \*

| 🖒 👤 Relations,     | Provider - Profile: EXT Provider Fil | e Maintenance           |                        |                       |          |        | Notepad           | 🐥 Reminder | External Links | 🖨 Print  | 😗 Help      |
|--------------------|--------------------------------------|-------------------------|------------------------|-----------------------|----------|--------|-------------------|------------|----------------|----------|-------------|
| Provider Portal    | > FAOI Modification                  |                         |                        |                       |          |        |                   |            |                |          |             |
| ProviderOne Id/NPL | · 2003209 / 5100000004               |                         | 1                      | Name: Test FAOI       |          |        |                   |            |                |          |             |
| Close ⊕ Add        |                                      |                         |                        |                       |          |        |                   |            |                |          |             |
| III Servicing      | Provider List                        |                         |                        |                       |          |        |                   |            |                |          | ^           |
| Filter By :        |                                      | And                     | And Operational        | Status: Active 🔽 🖸 Go |          |        |                   |            | 💾 Save Fil     | ter 🐺 My | / Filters 🔻 |
|                    | ProviderOne ID                       | Servicing Provider Name | Servicing Provider NPI | Start Date            | End Date | Status | Operational State | us         | Inactivati     | ion Date |             |
|                    |                                      | A <b>V</b>              | × ∇                    | .▲ ▼                  | A 7      |        | A 7               |            | *              | v        |             |
|                    |                                      |                         | No Record              | s Found !             |          |        |                   |            |                |          |             |

# 6. Enter in the new servicing NPI and today's date and click the confirm provider button

| Provider Sine My HIDOX +                  |                                                                                                    |     |                          |
|-------------------------------------------|----------------------------------------------------------------------------------------------------|-----|--------------------------|
|                                           |                                                                                                    |     |                          |
| # > Provider Portal > FAOI Modification   |                                                                                                    | _   |                          |
| ProviderOne Id/NPI : 2003209 / 5100000004 | 🧟 Add Servicing Provider - Internet Explorer 🦳 🗆 🗙                                                                                                    |     |                          |
| Close Add                                 | êPrint O Help                                                                                                    |     |                          |
| III Servicing Provider List               | ProviderOne Id/NPI : 2003209 / 5100000004 Name: Test FAOI                                                                                                    |     | ~                        |
| Filter By :                               | III         Add Servicing Provider                                                                                                    |     | Save Filter Wy Filters 🔻 |
| ProviderOne ID Servici                    | Provide rOne ID / NPI:<br>Provider Name:<br>Start Date: D7/07/2016 X * End Date:<br>Contem Provider © OK © Cancel<br>Page ID: dlgAssocServPrvdr(Provider) Environment: UAT ID: app02_01 Server Time: 07/07/2016 11:34-32 PDT<br>* 100% ~ | A T | Inactivation Date        |

The rest of the slides are split

7A 8A 9A - used if provider is a pre-existing provider

7B 8B 9B 10B 11B and 12 is used if provider is a brand new provider in P1

7A if ProviderOne pops up with the provider's name then they are already a P1 provider and just need to be added to your group

| Provider Sne My Inbox -                   |                                                                                                    |                                     |
|-------------------------------------------|----------------------------------------------------------------------------------------------------|-------------------------------------|
|                                           |                                                                                                    |                                     |
| A > Provider Portal > FAOI Modification   |                                                                                                    |                                     |
| ProviderOne Id/NPI : 2003209 / 5100000004 | 🧟 Add Servicing Provider - Internet Explorer 🛛 🗖 🗸 🗡                                                                                                    |                                     |
| Close Add                                 | APrint ♀ Help                                                                                                    |                                     |
| III Servicing Provider List               | ProviderOne Id/NPI : 2003209 / 5100000004 Name: Test FAOI                                                                                                    |                                     |
| Filter By :                               | III Add Servicing Provider                                                                                                    | 🖺 Save Filter 🔻 My Filters          |
| ProviderOne ID Servicin                   | Provide Servicing Provider ID Details.  Provider One ID / NPI:  Start Date:, JEANNE Start Date:, JEANNE Start Date:, JEANNE Confirm Provider  Provider  Provider Name:, JEANNE Confirm Provider  Provider  Provider Name:, JEANNE Confirm Provider  Provider  Provider Name:, JEANNE Confirm Provider  Provider  Provider Name:, JEANNE Confirm Provider  Provider  Provider Name:, JEANNE Confirm Provider  Provider  Provider Name:, JEANNE Confirm Provider  Provider  Provider Name:, JEANNE Confirm Provider  Provider  Provi | perational Status Inactivation Date |
|                                           | st 100% 🔻                                                                                                    |                                     |

8A after you clicked the OK button you got back to the current list of providers (remember, my dummy group has no servicing providers yet). click the "close" button

| Provider       | ne My Inbox 👻                      |                         |                        |                       |          |        |                        |                                 |  |  |  |  |  |
|----------------|------------------------------------|-------------------------|------------------------|-----------------------|----------|--------|------------------------|---------------------------------|--|--|--|--|--|
| 🖒 👤 Rela       | tions, Provider 🔻 Profile: EXT Pro | vider File Maintenance  |                        |                       |          |        | 🕒 Notepad 🛛 🐥 Reminder | 🌏 External Links 🚔 Print 😧 Help |  |  |  |  |  |
| + > Provider I | Portal > FAOI Modification         |                         |                        |                       |          |        |                        |                                 |  |  |  |  |  |
| ProviderOne    | Name: Test FAOI                    |                         |                        |                       |          |        |                        |                                 |  |  |  |  |  |
| Close 🖸        | Add                                |                         |                        |                       |          |        |                        |                                 |  |  |  |  |  |
| III Servi      | cing Provider List                 |                         |                        |                       |          |        |                        | ^                               |  |  |  |  |  |
| Filter By :    |                                    | And                     | And Operationa         | Status: Active 🔽 O Go |          |        |                        | Save Filter The Filters T       |  |  |  |  |  |
|                | ProviderOne ID                     | Servicing Provider Name | Servicing Provider NPI | Start Date            | End Date | Status | Operational Status     | Inactivation Date               |  |  |  |  |  |
|                | .▲ ▼                               | .▲ ♥                    | √▲                     | .▲ ▼                  |          | × •    | .▲ ♥                   | ▲ ▼                             |  |  |  |  |  |
|                |                                    |                         | No Recon               | ds Found !            |          |        |                        |                                 |  |  |  |  |  |
|                |                                    |                         |                        |                       |          |        |                        |                                 |  |  |  |  |  |

9A click on the "submit modification for review" (step numbers may change, currently #16). Touch base with Mike, I'll look in provider file and share their taxonomy codes, etc. Claims may be billed **now** (and retroactive, because they were already a provider)

Provider and My Inbox -

| ථ          | ) 🚊 Relations, Provider 👻 Profile: EXT Provider File Maintenance                                            |                       |                                            |                                      |                    |                     | Notepad      | 🜲 Reminder        | External Links | 🚔 Print | 😧 Help |
|------------|----------------------------------------------------------------------------------------------------|-----------------------|--------------------------------------------|--------------------------------------|--------------------|---------------------|--------------|-------------------|----------------|---------|--------|
| <b>⊪</b> > | > Provider Portal > FAOI Modification                                                                       |                       |                                            |                                      |                    |                     |              |                   |                |         |        |
| Pro        | viderOne Id/NPI : 2003209 / 5100000004                                                                      |                       |                                            | Name: Test FAOI                      |                    |                     |              |                   |                |         |        |
| 0          | Close Required Credentials                                                                                  |                       |                                            |                                      |                    |                     |              |                   |                |         |        |
|            | View/Update Provider Data - Facility/Agency/Organization/Institution                                        |                       |                                            |                                      |                    |                     |              |                   |                |         | ^      |
| Bu         | usiness Process Wizard - Provider Data Modification (Facility/Agency/Organization/Institution). In order to | finalize submission ( | of your requested changes, you must comple | ete the Step - Submit Modification R | equest for Review. |                     |              |                   |                |         |        |
|            | Step                                                                                                    | Required              | Last Modification Date                     | Last Review Date                     | Status             | Modification Status |              |                   | Step Remark    |         |        |
|            | Step 1: Basic Information                                                                                   | Required              | 01/05/2016                                 | 12/17/2009                           | Complete           |                     |              |                   |                |         |        |
|            | Step 2: Locations                                                                                           | Required              | 12/17/2009                                 | 12/17/2009                           | Complete           |                     |              |                   |                |         |        |
|            | Step 3: Specializations                                                                                     | Required              | 07/07/2016                                 | 12/17/2009                           | Complete           | Updated             |              |                   |                |         |        |
|            | Step 4: Ownership & Managing/Controlling Interest details                                                   | Required              | 12/17/2009                                 | 12/17/2009                           | Complete           |                     |              |                   |                |         |        |
|            | Step 5: Licenses and Certifications                                                                         | Required              | 12/17/2009                                 | 12/17/2009                           | Incomplete         |                     | Please add F | equired License/C | Certification. |         |        |
|            | Step 6: Training and Education                                                                              | Optional              | 12/17/2009                                 | 12/17/2009                           | Complete           |                     |              |                   |                |         |        |
|            | Step 7: Identifiers                                                                                         | Optional              | 12/17/2009                                 | 12/17/2009                           | Complete           |                     |              |                   |                |         |        |
|            | Step 8: Contract Details                                                                                    | Optional              | 12/17/2009                                 | 12/17/2009                           | Complete           |                     |              |                   |                |         |        |
|            | Step 9: Federal Tax Details                                                                                 | Required              | 04/26/2014                                 | 12/17/2009                           | Complete           |                     |              |                   |                |         |        |
|            | Step 10: EDI Submission Method                                                                              | Optional              | 12/17/2009                                 | 12/17/2009                           | Complete           |                     |              |                   |                |         |        |
|            | Step 11: EDI Billing Software Details                                                                       | Required              | 12/17/2009                                 | 12/17/2009                           | Complete           |                     |              |                   |                |         |        |
|            | Step 12: EDI Submitter Details                                                                              | Optional              | 12/17/2009                                 | 12/17/2009                           | Complete           |                     |              |                   |                |         |        |
|            | Step 13: EDI Contact Information                                                                            | Required              | 04/26/2014                                 | 12/17/2009                           | Complete           |                     |              |                   |                |         |        |
|            | Step 14: Servicing Provider Information                                                                     | Optional              | 07/07/2016                                 | 12/17/2009                           | Complete           | Updated             |              |                   |                |         |        |
|            | Step 15: Payment and Remittance Details                                                                     | Required              | 12/17/2009                                 | 12/17/2009                           | Incomplete         |                     | Please add F | equired Payment   | Details.       |         |        |
| C          | Step 16: Submit Modification for Review                                                                     | Required              | 12/17/2009                                 | 12/17/2009                           | Incomplete         |                     |              |                   |                |         |        |
| V          | View Page: 1 O Go + Page Count SaveToXLS                                                                    |                       | Viewing Page: 1                            |                                      |                    |                     |              |                   | 🕊 First 🕻 Prev | > Next  | » Last |

7B – if you enter in the new provider and click the confirm button and get a popup about not being able to find provider then provider needs to be added to P1. Click the close button to remove the error popup and the close button again (a couple of times) to get back to the home page

| Provider and My Inbox -                                          |                                                                  |                         |            |                |                        |      |
|------------------------------------------------------------------|------------------------------------------------------------------|-------------------------|------------|----------------|------------------------|------|
| 🖒 💄 Relations, Provider 👻 Profile: EXT Provider File Maintenance |                                                                  | • Notepad               | 🜲 Reminder | External Links | 🚔 Print 🛛 Ə H          | lelp |
| A > Provider Portal > FAOI Modification                          |                                                                  | _                       |            |                |                        |      |
| ProviderOne Id/NPI : 2003209 / 5100000004                        | 🧔 Error Page - Internet Explorer — 🗆 🗙                           |                         |            |                |                        |      |
| Close Add                                                        | O Close                                                          |                         |            |                |                        |      |
| III Servicing Provider List                                      |                                                                  |                         |            |                |                        | ^    |
| Filter By :                                                      | Error: Could not find active ProviderOne ID or NPI in the system |                         |            | 💾 Save Filt    | er <b>T</b> My Filters |      |
| ProviderOne ID Servicin                                          |                                                                  | Operational Stat<br>▲ ▼ | us         | Inactivati     | on Date<br>7           |      |
|                                                                  |                                                                  |                         |            |                |                        |      |
|                                                                  |                                                                  |                         |            |                |                        |      |
|                                                                  |                                                                  |                         |            |                |                        |      |
|                                                                  | €, 100%   ▼                                                      |                         |            |                |                        |      |

#### 8B click on "Initiate New Enrollment"

| Provider My Inbox -                                                                                     |     |                                                                |                                                                                      |        |         |                |        |             |               |           |
|----------------------------------------------------------------------------------------------------|-----|----------------------------------------------------------------|--------------------------------------------------------------------------------------|--------|---------|----------------|--------|-------------|---------------|-----------|
| 🖒 💄 Relations, Provider 👻 Profile: EXT Provider File Maintenan                                          | ice |                                                                |                                                                                      |        | Notepad | 🙏 Reminder     | 🚱 Exte | ernal Links | 🖨 Print       | 😗 Help    |
| A > Provider Portal                                                                                     |     |                                                                |                                                                                      |        |         |                |        |             |               |           |
| ProviderOne Id/NPI : 2003209 / 5100000004                                                               |     |                                                                | Name: Test FAOI                                                                      |        |         |                |        |             |               |           |
| Online Services                                                                                         | 0   | C ManageAlerts                                                 |                                                                                      |        |         |                |        |             |               |           |
| Claims                                                                                                  | *   | III My Reminders                                               |                                                                                      |        |         |                |        |             |               | ^         |
| Claim Inquiry<br>Claim Adjustment/Void                                                                  |     | Filter By :                                                    | Read Status O Go                                                                     |        |         |                |        | Bave Filter | <b>∀</b> My ! | Filters - |
| On-line Batch Claims Submission (837)                                                                   |     | Alert Type                                                     | Alert Type Alert Message Alert Date                                                  |        |         |                |        |             |               |           |
| Resubmit Denied/Voided Claim                                                                            |     | ▲ ▼                                                            | A T                                                                                  | × ↓    |         |                |        |             |               |           |
| Retrieve Saved Claims                                                                                   |     |                                                                | No Records Fo                                                                        | bund ! |         |                |        |             |               |           |
| Create Claims from Saved Templates<br>Manage Batch Claim Submission                                     |     | III Your Recent Online Activities                              | Your Recent Online Activities                                                        |        |         |                |        |             |               |           |
| Client                                                                                                  | *   | You have logged in with PRU Account with IP Address 147.55.195 | e logged in with PRU Account with IP Address 147.55.195.155 and Location Olympia, WA |        |         |                |        |             |               |           |
| Client Limit Inquiry                                                                                    |     | Previous Site Visit: 07/07/2016 09:36:05 AM                    | lous Site Visit: 07/07/2016 09:36:05 AM                                              |        |         |                |        |             |               |           |
| Benefit Inquiry                                                                                         |     | Last Login Password Change: 07/07/2016 09:35:57 AM             |                                                                                      |        |         |                |        |             |               |           |
| Payments                                                                                                | *   |                                                                |                                                                                      |        |         | +              | 201    | l6 July     |               | →         |
| View Payment View Capitation Payment                                                                    |     |                                                                |                                                                                      |        |         | Su Mo          | Tu     | We Th       | <b>Fr</b> 1   | Sa<br>2   |
| Managed Care                                                                                            | ~   |                                                                |                                                                                      |        |         | 3 4            | 5      | 6 7         | 8             | 9         |
| View Enrollment Roster                                                                                  |     |                                                                |                                                                                      |        |         | 10 11<br>17 18 | 12     | 20 21       | 22            | 23        |
| View ETRR                                                                                               |     |                                                                |                                                                                      |        |         | 24 25          | 26     | 27 28       | 29            | 30        |
| Prior Authorization                                                                                     | *   |                                                                |                                                                                      |        |         | 31             | т      | odav        |               |           |
| On-line Prior Authorization Submission<br>Prior Authorization Inquiry<br>Prior Authorization Adjustment |     |                                                                |                                                                                      |        |         |                |        | ,           |               |           |
| Provider                                                                                                | *   |                                                                |                                                                                      |        |         |                |        |             |               |           |
| Provider Inquiry<br>Manage Provider Information<br>Initiate New Enrollment<br>Inack auplication         |     |                                                                |                                                                                      |        |         |                |        |             |               |           |
| НІРАА                                                                                                   | •   |                                                                |                                                                                      |        |         |                |        |             |               |           |

9B select Individual (always Individual, "Tribal Health Services" is only used if you are setting up a new billing domain, which is rare) & click the "submit" button.

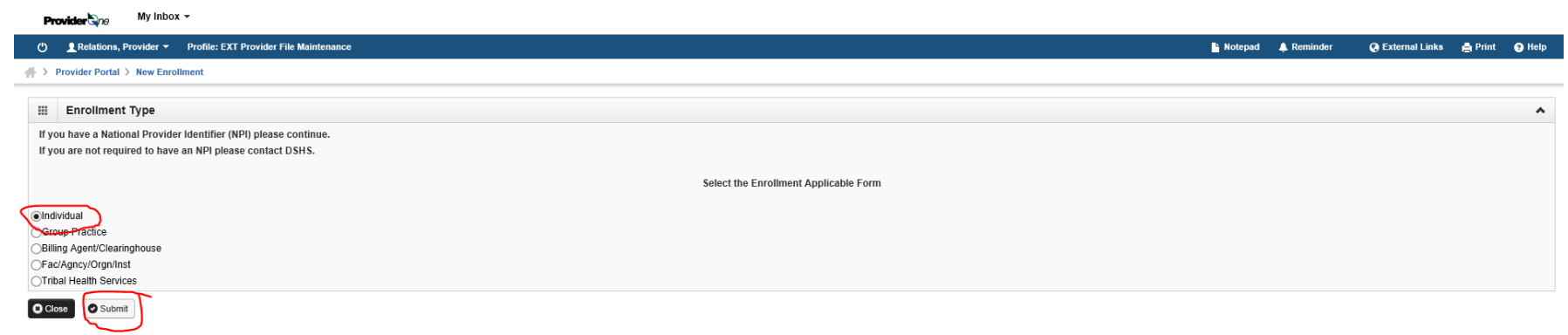

10B. select SSN (always SSN) and fill out the fields. Servicing type is "servicing only (always "servicing only"). W-9 entity type is "other" and then enter in "servicing only". Other Organization Information – select "Tribal" Click the "finish" button.

| Provider Gne My Inbox -                                                                                | <b>«</b>                             |                       |                  |                                                              |                             |                         | _           |      |               |  |
|----------------------------------------------------------------------------------------------------|--------------------------------------|-----------------------|------------------|--------------------------------------------------------------|-----------------------------|-------------------------|-------------|------|---------------|--|
| 🕛 👤 Relations, Provider 🔻 Profile: EXT Prov                                                            | Basic Information - Internet Ex      | plorer                |                  |                                                              |                             | _                       |             | ×    | xternal Links |  |
|                                                                                                    | 🚔 Print 😧 Help                       |                       |                  |                                                              |                             |                         |             |      |               |  |
| III Enrollment Type                                                                                    | III Basic Information                |                       |                  |                                                              |                             |                         |             | ^    |               |  |
| If you have a National Provider Identifier (NPI) p<br>If you are not required to have an NPI please co | *                                    |                       | If you don't hav | e NPI and it you are Atypical provider then please contact i | DSH'S worker to enroll.     |                         |             |      |               |  |
|                                                                                                    | Tax Identifier Type: 🤇               | SSN SSN               |                  |                                                              |                             |                         |             |      |               |  |
| <ul> <li>Individual</li> <li>Group Practice</li> <li>Billing Agent/Clearinghouse</li> </ul>            | Provider Name(Organization<br>Name): |                       |                  | (as shown on Income Tax Return)                              |                             |                         |             |      |               |  |
| Fac/Agncy/Orgn/Inst<br>Tribal Health Services                                                          | Organization Business Name:          |                       |                  | Federal Employer Identification Number(FEIN):                |                             |                         |             |      |               |  |
| Close Submit                                                                                           | Provider Name: (First Name)          | Mickey                |                  | (Middle Name)                                                | В                           | (Last Name) Mouse       |             |      |               |  |
|                                                                                                    | Suffix:                              | $\mathbf{\mathbf{v}}$ |                  | Gender:                                                      |                             |                         |             |      |               |  |
|                                                                                                    | SSN:                                 | 123456789             |                  | Title:                                                       | Dr.                         | _                       |             |      |               |  |
|                                                                                                    | Date of Birth:                       | 11/18/1928            |                  | Servicing Type:                                              | Servicing Only              |                         |             |      |               |  |
|                                                                                                    | National Provider Identifier(NPI):   | 987654321             |                  | UBI:                                                         |                             |                         |             |      |               |  |
|                                                                                                    | W-9 Entity Type:                     | Other                 | *                | W-9 Entity Type (If Other):                                  | servicing only              |                         |             |      |               |  |
|                                                                                                    | Other Organizational Information:    | Tribal 💌 *            |                  | Email Address:                                               | mickey.mouse@disneyland.com |                         |             |      |               |  |
|                                                                                                    | Enrollment Effective Date:           | 07/07/2016            |                  |                                                              |                             | ~                       |             |      |               |  |
|                                                                                                    |                                      |                       |                  |                                                              |                             | <b>Fin</b>              | ish 🔘 Ca    | ncel |               |  |
|                                                                                                    |                                      |                       |                  |                                                              |                             |                         |             |      |               |  |
|                                                                                                    | Page ID: dlgAddBasicInformationStep  | 1(Provider)           | En               | vironment: UAT ID: app02_01                                  |                             | Server Time: 07/07/2016 | 11:53:14 PI | DT   |               |  |
|                                                                                                    |                                      |                       |                  |                                                              |                             |                         | 100% 🔍      | •    | Í             |  |

11B P1 will give you a confirmation popup. Click "OK"

# Basic Information:

You have successfully completed the basic information on the Enrollment Application This is your Application #: 20227201264480

Please make note of this application number. This number will be emailed to you. This is the number you will be required to use to track the status of your enrollment application. Do not lose this number once you log off.

Ok

## 12B P1 brings you back to the main menu for the new servicing provider. Click on "add Specializations" (step 3)

Provider one My Inbox -

| 🖒 💄 Relations, Provider 👻 Profile: EXT Provider File N        | Aaintenance                            |                        |            |            | 💾 Notepad 🛛 🌲 Reminder | 🚱 External Links 🛛 🚔 Print 🛛 😨 |
|---------------------------------------------------------------|----------------------------------------|------------------------|------------|------------|------------------------|--------------------------------|
| > Provider Portal > New Enrollment > Individual Enrollme      | nt                                     |                        |            |            |                        |                                |
| Application Id: 20160711254314                                | Name: smith, john                      | Enrollment Type: Indiv | idual      |            |                        |                                |
| Close  Required Credentials Purge                             |                                        |                        |            |            |                        |                                |
| Enroll Provider -Individual                                   |                                        |                        |            |            |                        |                                |
| Business Process Wizard-Provider Enrollment (Individual). Cli | ck on the Step # under the Step Column |                        |            |            |                        |                                |
|                                                               | Step                                   | Required               | Start Date | End Date   | Status                 | Step Remark                    |
| Step 1: Provider Basic Information                            |                                        | Required               | 07/11/2016 | 07/11/2016 | Complete               |                                |
| Step 2: Add Locations                                         |                                        | Not Required           |            |            | Incomplete             |                                |
| Step 3: Add Specializations                                   |                                        | Required               |            |            | Incomplete             |                                |
| Step 4: Ownership & Managing/Controlling Interest details     |                                        | Not Required           |            |            | Incomplete             |                                |
| Step 5: Add Licenses and Certifications                       |                                        | Optional               |            |            | Incomplete             |                                |
| Step 6: Add Training and Education                            |                                        | Optional               |            |            | Incomplete             |                                |
| Step 7: Add Identifiers                                       |                                        | Optional               |            |            | Incomplete             |                                |
| Step 8: Add Contract Details                                  |                                        | Not Required           |            |            | Incomplete             |                                |
| Step 9: Add Federal Tax Details                               |                                        | Optional               |            |            | Incomplete             |                                |
| Step 10: Add EDI Submission Method                            |                                        | Not Required           |            |            | Incomplete             |                                |
| Step 11: Add EDI Billing Software Details                     |                                        | Not Required           |            |            | Incomplete             |                                |
| Step 12: Add EDI Submitter Details                            |                                        | Not Required           |            |            | Incomplete             |                                |
| Step 13: Add EDI Contact Information                          |                                        | Not Required           |            |            | Incomplete             |                                |
| Step 14: Add Billing Provider Details                         |                                        | Optional               |            |            | Incomplete             |                                |
| Step 15: Add Payment and Remittance Details                   |                                        | Not Required           |            |            | Incomplete             |                                |
| Step 16: Complete Enrollment Checklist                        |                                        | Required               |            |            | Incomplete             |                                |
| Step 17: Submit Enrollment Application for Review             |                                        | Required               |            |            | Incomplete             |                                |

## 13B click the Add button to add the taxonomy

Provider Ny Inbox -

| 🖒 👤 Relations, Provid     | er - Profile: EXT Provider File Maintenance        |                        |                         | 皆 Notepad      | 🜲 Reminder | External Links | 🚔 Print     | 🥐 Help    |  |  |  |  |  |
|---------------------------|----------------------------------------------------|------------------------|-------------------------|----------------|------------|----------------|-------------|-----------|--|--|--|--|--|
| A > Provider Portal > Nev | v Enrollment > Individual Enrollment               |                        |                         |                |            |                |             |           |  |  |  |  |  |
| Application Id: 201607112 | 54314 Name: si                                     | nith, john Enro        | Ilment Type: Individual |                |            |                |             |           |  |  |  |  |  |
| 🛚 Close 🗨 🗨 Upo           | Note: Provider Type and Specialty/Subspecialty are | your Taxonomy Codes.   |                         |                |            |                |             |           |  |  |  |  |  |
| III Specialty/Subs        | III Specialty/Subspecialty List                    |                        |                         |                |            |                |             |           |  |  |  |  |  |
| Filter By :               |                                                    |                        |                         |                |            | Save Filter    | <b>▼</b> My | Filters 🔻 |  |  |  |  |  |
|                           | Provider Type                                      | Specialty/Subspecialty |                         | Administration |            | End Date       |             |           |  |  |  |  |  |
|                           |                                                    | $\Delta \overline{*}$  |                         | .▲ ▼           |            | A 7            |             |           |  |  |  |  |  |
|                           |                                                    | No Records             | Found !                 |                |            |                |             |           |  |  |  |  |  |

14B The Administration is "HRSA – Health and Recovery Services Administration". Select the provider type and specialty and drag the selected taxonomy into "Associated Taxonomy Codes" & then click OK

| Provider the My Inbox -                                           |                                                                                                    |                                                        |
|-------------------------------------------------------------------|----------------------------------------------------------------------------------------------------|--------------------------------------------------------|
| () 🚊 Relations, Provider 🍷 Profile: EXT Provider File Maintenance |                                                                                                    | 🖺 Notepad 🔺 Reminder 🛛 🥥 External Links 🚔 Print 📀 Help |
| A > Provider Portal > New Enrollment > Individual Enrollment      | 🙆 Add Specialty/Subspecialty - Internet Explorer — — — X                                                                |                                                        |
| Application Id: 20160711254314                                    |                                                                                                    |                                                        |
| Close Add // Update Note: Provider Type and Special               | /Subspi                                                                                                    |                                                        |
| III Specialty/Subspecialty List                                   | Application Id: 20160711254314 Name: smith, john Type: Individual                                                       | ~                                                      |
| Filter By :                                                       | C III Add Specialty/Subspecialty                                                                                        | 💾 Save Filter 🔻 My Filters 🔻                           |
| Provider Type                                                     | Administration: HRSA-Health and Recovery Servic V * * * * * * * * * * * * * * * * * *                                   | End Date                                               |
|                                                                   | Page ID: dlgEnrlAddSpecialties(Provider) Environment: UAT ID: app01_84 Server Time: 07/11/2016 12:01:16 PDT<br>* 100% - |                                                        |

# 15B P1 brings you back to the taxonomy add page. You may add more taxonomy codes or click the "close" button

Provider One My Inbox -

| 🖒 👤 Relation       | s, Provider - Profile: EXT Provider File Maintenance                             |                                          | 🕒 Notepad 🌲 Reminder 🛛 🦉 | External Links | 🚔 Print 🛛 9 He | elp |
|--------------------|----------------------------------------------------------------------------------|------------------------------------------|--------------------------|----------------|----------------|-----|
| rovider Por        | al > New Enrollment > Individual Enrollment                                      |                                          |                          |                |                |     |
| Application Id: 20 | 160711254314 Name: smith, john                                                   | Enrollment Type: Individual              |                          |                |                |     |
| Close 🖸 Add        | ✓ Update Note: Provider Type and Specialty/Subspecialty are your Taxonomy Codes. |                                          |                          |                |                |     |
| III Special        | y/Subspecialty List                                                              |                                          |                          |                |                | ^   |
| Filter By :        |                                                                                  |                                          |                          | Save Filter    | The Filters    | •   |
|                    | Provider Type                                                                    | Specialty/Subspecialty                   | Administration           | End            | Date           |     |
|                    |                                                                                  | ∆▼                                       |                          |                | Ψ              |     |
| 20-Allopathio      | & Osteopathic Physicians                                                         | 7Q-Family Practice/00000-Family Practice | HRSA                     | 12/31/2999     |                |     |
| O Delete Vi        | w Page: 1 OG Go + Page Count SaveToXLS                                           | Viewing Page: 1                          | < F                      | irst Prev      | Next >>> Last  |     |

16B P1 brings you back to the main menu for the new servicing provider. Click on "Add Licenses and Certifications" (step 5)

Provider ne My Inbox -

| 🕐 👤 Relations, Provider 🔻 Profile: EXT Provider File Mai        | intenance                           |              |                 |              |            | - Notepad                      | 🔔 Reminder   | External Links | 🚔 Print | 🕑 Help |
|-----------------------------------------------------------------|-------------------------------------|--------------|-----------------|--------------|------------|--------------------------------|--------------|----------------|---------|--------|
| > Provider Portal > New Enrollment > Individual Enrollment      | ŧ                                   |              |                 |              |            |                                |              |                |         |        |
| Application Id: 20160711254314                                  | Name: smith, john                   |              | Enrollment Type | : Individual |            |                                |              |                |         |        |
| Close → Required Credentials O Purge                            |                                     |              |                 |              |            |                                |              |                |         |        |
| Enroll Provider -Individual                                     |                                     |              |                 |              |            |                                |              |                |         | ^      |
| Business Process Wizard-Provider Enrollment (Individual). Click | on the Step # under the Step Column |              |                 |              |            |                                |              |                |         |        |
|                                                                 | Step                                | Required     | Start Date      | End Date     | Status     |                                | Step Rem     | ark            |         |        |
| Step 1: Provider Basic Information                              |                                     | Required     | 07/11/2016      | 07/11/2016   | Complete   |                                |              |                |         |        |
| Step 2: Add Locations                                           |                                     | Not Required |                 |              | Incomplete |                                |              |                |         |        |
| Step 3: Add Specializations                                     |                                     | Required     | 07/11/2016      | 07/11/2016   | Complete   |                                |              |                |         |        |
| Step 4: Ownership & Managing/Controlling Interest details       |                                     | Not Required |                 |              | Incomplete |                                |              |                |         |        |
| Step 5: Add Licenses and Certifications                         |                                     | Required     | 07/11/2016      |              | Incomplete | Please add Required License/Ce | rtification. |                |         |        |
| Step 6: Add Training and Education                              |                                     | Optional     |                 |              | Incomplete |                                |              |                |         |        |
| Step 7: Add Identifiers                                         |                                     | Optional     |                 |              | Incomplete |                                |              |                |         |        |
| Step 8: Add Contract Details                                    |                                     | Not Required |                 |              | Incomplete |                                |              |                |         |        |
| Step 9: Add Federal Tax Details                                 |                                     | Optional     |                 |              | Incomplete |                                |              |                |         |        |
| Step 10: Add EDI Submission Method                              |                                     | Not Required |                 |              | Incomplete |                                |              |                |         |        |
| Step 11: Add EDI Billing Software Details                       |                                     | Not Required |                 |              | Incomplete |                                |              |                |         |        |
| Step 12: Add EDI Submitter Details                              |                                     | Not Required |                 |              | Incomplete |                                |              |                |         |        |
| Step 13: Add EDI Contact Information                            |                                     | Not Required |                 |              | Incomplete |                                |              |                |         |        |
| Step 14: Add Billing Provider Details                           |                                     | Optional     |                 |              | Incomplete |                                |              |                |         |        |
| Step 15: Add Payment and Remittance Details                     |                                     | Not Required |                 |              | Incomplete |                                |              |                |         |        |
| Step 16: Complete Enrollment Checklist                          |                                     | Required     |                 |              | Incomplete |                                |              |                |         |        |
| Step 17: Submit Enrollment Application for Review               |                                     | Required     |                 |              | Incomplete |                                |              |                |         |        |
| View Page: 1 O Go + Page Count Save1                            | ToXLS                               | Viewing Pa   | nge: 1          |              |            |                                |              | 🕊 First 🔇 Prev | > Next  | » Last |

17B click the "add" button and then add the license information. click "OK"

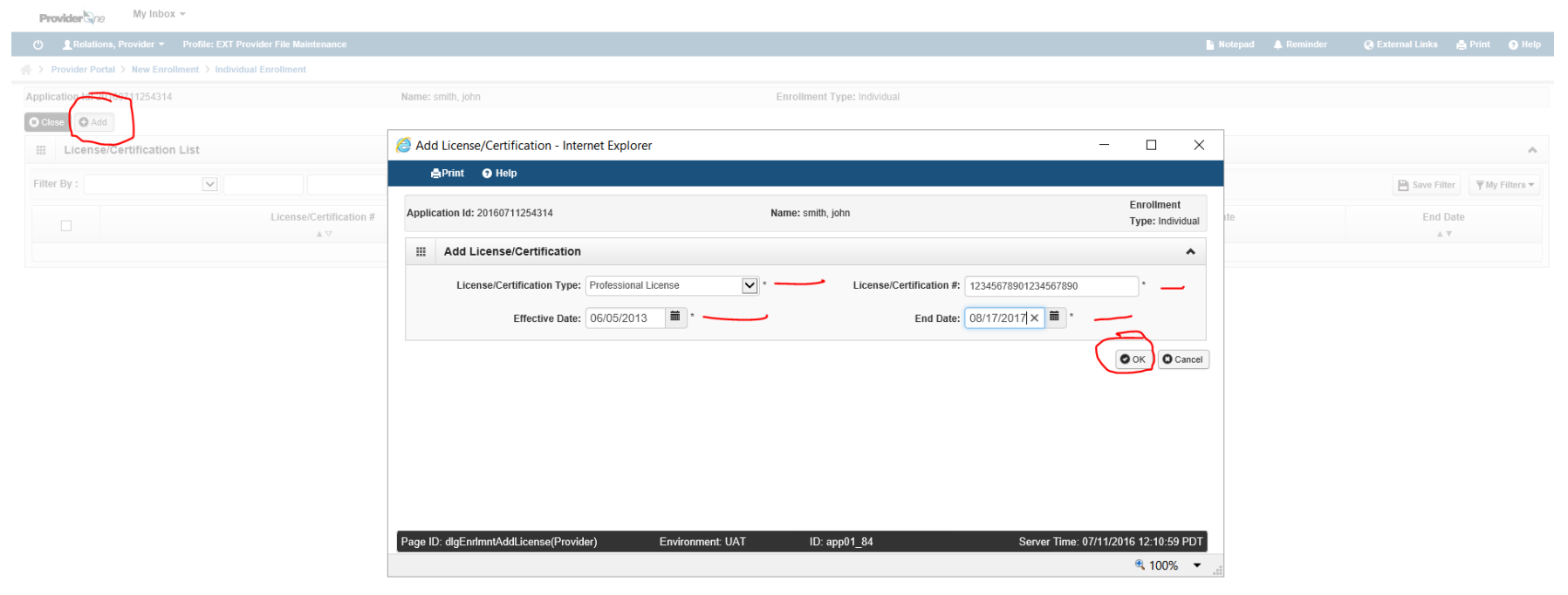

# 18B P1 brings you back to the License/certification add page. You may add more licenses or click the "close" button

| Provider the My Inbox -                                          |                             |                |                                            |
|------------------------------------------------------------------|-----------------------------|----------------|--------------------------------------------|
| ひ L Relations, Provider マ Profile: EXT Provider File Maintenance |                             | 皆 Notepad 🐥 I  | Reminder 🛛 🔮 External Links 🚔 Print 🕑 Help |
| A > Provider Portal > New Enrollment > Individual Enrollment     |                             |                |                                            |
| Application Id: 20160711254314 Name: smith, john                 | Enrollment Type: Individual |                |                                            |
| Close Add                                                        |                             |                |                                            |
| III License/Certification List                                   |                             |                | *                                          |
| Filter By :                                                      |                             |                | 🖺 Save Filter 🔻 Wy Filters 🕶               |
| License/Certification #                                          | License/Certification Type  | Effective Date | End Date                                   |
| ₩ ♥                                                              | A 7                         | ▲ ▼            | <b>▲</b> ▼                                 |
| 12345678901234567890                                             | Professional License        | 06/05/2013     | 08/17/2017                                 |
| Delete View Page: 1 O Go + Page Count SaveToXLS                  | Viewing Page: 1             |                | K First Prev Next Last                     |

# 18B - P1 brings you back to the main menu for the new servicing provider. Click on "Complete Enrollment Checklist" (step 16)

Provider Ny Inbox -

| () Relations, Provider - Profile: EXT Provider File Main        | ntenance                            |              |                  |            |            | P Notepad                      | 🔔 Reminder | External Links | 🖨 Print | 🕑 He |
|-----------------------------------------------------------------|-------------------------------------|--------------|------------------|------------|------------|--------------------------------|------------|----------------|---------|------|
| > Provider Portal > New Enrollment > Individual Enrollment      |                                     |              |                  |            |            |                                |            |                |         |      |
| Application Id: 20160711254314                                  | Name: smith, john                   |              | Enrollment Type: | ndividual  |            |                                |            |                |         |      |
| Close Required Credentials Purge                                |                                     |              |                  |            |            |                                |            |                |         |      |
| III Enroll Provider -Individual                                 |                                     |              |                  |            |            |                                |            |                |         |      |
| Business Process Wizard-Provider Enrollment (Individual). Click | on the Step # under the Step Column |              |                  |            |            |                                |            |                |         |      |
|                                                                 | Step                                | Required     | Start Date       | End Date   | Status     |                                | Step Rer   | nark           |         |      |
| Step 1: Provider Basic Information                              |                                     | Required     | 07/11/2016       | 07/11/2016 | Complete   |                                |            |                |         |      |
| Step 2: Add Locations                                           |                                     | Not Required |                  |            | Incomplete |                                |            |                |         |      |
| Step 3: Add Specializations                                     |                                     | Required     | 07/11/2016       | 07/11/2016 | Complete   |                                |            |                |         |      |
| Step 4: Ownership & Managing/Controlling Interest details       |                                     | Not Required |                  |            | Incomplete |                                |            |                |         |      |
| Step 5: Add Licenses and Certifications                         |                                     | Required     | 07/11/2016       | 07/11/2016 | Complete   |                                |            |                |         |      |
| Step 6: Add Training and Education                              |                                     | Optional     |                  |            | Incomplete |                                |            |                |         |      |
| Step 7: Add Identifiers                                         |                                     | Optional     |                  |            | Incomplete |                                |            |                |         |      |
| Step 8: Add Contract Details                                    |                                     | Not Required |                  |            | Incomplete |                                |            |                |         |      |
| Step 9: Add Federal Tax Details                                 |                                     | Optional     |                  |            | Incomplete |                                |            |                |         |      |
| Step 10: Add EDI Submission Method                              |                                     | Not Required |                  |            | Incomplete |                                |            |                |         |      |
| Step 11: Add EDI Billing Software Details                       |                                     | Not Required |                  |            | Incomplete |                                |            |                |         |      |
| Step 12: Add EDI Submitter Details                              |                                     | Not Required |                  |            | Incomplete |                                |            |                |         |      |
| Step 13: Add EDI Contact Information                            |                                     | Not Required |                  |            | Incomplete |                                |            |                |         |      |
| Step 14: Add Billing Provider Details                           |                                     | Optional     |                  |            | Incomplete |                                |            |                |         |      |
| Step 15: Add Payment and Remittance Details                     |                                     | Not Required |                  |            | Incomplete |                                |            |                |         |      |
| Step 16: Complete Enrollment Checklist                          |                                     | Required     | 07/11/2016       |            | Incomplete | Please answer all Questions in | Checklist. |                |         |      |
| Step 17: Submit Enrollment Application for Review               |                                     | Required     |                  |            | Incomplete |                                |            |                |         |      |

# 19B answer the questions in the Provider Checklist and then click "Save" & "close"

| 🕐 👤 Relations, Provider 🔻 Profile: EXT Provider File Maintenance                                                     |                             |          | Notepad | 🜲 Reminder | External Links | 🚔 Print | 🥐 Help |
|----------------------------------------------------------------------------------------------------|-----------------------------|----------|---------|------------|----------------|---------|--------|
| # > Provider Portal > New Enrollment > Individual Enrollment > Provider Check List                                   |                             |          |         |            |                |         |        |
| Application Id: 20160711254314 Name: smith, john                                                                     | Enrollment Type: Individual |          |         |            |                |         |        |
| O Close Save                                                                                                    |                             |          |         |            |                |         |        |
| III Provider Checklist                                                                                               |                             | <u> </u> |         |            |                |         | ^      |
| Question                                                                                                    |                             |          | Answer  |            | Commen         | 5       |        |
| Has the provider or any current employee ever had any of the following?                                              |                             |          | ~       |            |                |         |        |
| Had exclusion under Medicare, Medicaid or any other Federal Healthcare program taken against them?                   |                             |          | ~       |            |                |         |        |
| Had civil money penalties or assessment imposed under Section 1128A of the Social Security Act?                      |                             |          | ~       |            |                |         |        |
| Had a restriction or sanction taken against their professional license or certification?                             |                             |          | ~       |            |                |         |        |
| Had a Program Debarment taken against them?                                                                          |                             |          |         |            |                |         |        |
| More info:<br>http://exclusions.eig.hhs.gov                                                                          |                             | N        | ~       |            |                |         |        |
| /https://www.sam.gov/                                                                                                |                             |          |         |            |                |         |        |
| Been convicted of any health related crimes as defined by Washington State Department of Health?                     |                             | -        | ~       |            |                |         |        |
| Been convicted of a criminal offense as described in Section 1128(a) or (b), 1, 2, and 3 of the Social Security Act? |                             |          | ~       |            |                |         |        |
| More into: http://www.ssa.gov/OP_Home/ssact/title11/1128.htm                                                         |                             |          |         |            |                |         |        |
| More info: http://apps.leg.wa.gov/WAC/default.aspx?cite=388-71-0540                                                  |                             | N        | ~       |            |                |         |        |
| View Page: 1 O Go + Page Count SaveToXLS                                                                             | Viewing Page: 1             |          |         |            | K First V Prev | > Next  | » Last |

## 20B – you are almost done, click Submit Enrollment Application for Review" (step 17)

Provider one My Inbox -

| U Relations, Provider - Profile: EXT Provider File I         | Maintenance                             |                      |            |            | Notepad    | 🙏 Reminder | External Links | 🖨 Print | <b>9</b> H |
|--------------------------------------------------------------|-----------------------------------------|----------------------|------------|------------|------------|------------|----------------|---------|------------|
| > Provider Portal > New Enrollment > Individual Enrollment   | ent                                     |                      |            |            |            |            |                |         |            |
| Application Id: 20160711254314                               | Name: smith, john                       | Enrollment Type: Ind | ividual    |            |            |            |                |         |            |
| Close Required Credentials Purge                             |                                         |                      |            |            |            |            |                |         |            |
| III Enroll Provider -Individual                              |                                         |                      |            |            |            |            |                |         |            |
| Business Process Wizard-Provider Enrollment (Individual). Cl | ick on the Step # under the Step Column |                      |            |            |            |            |                |         |            |
|                                                              | Step                                    | Required             | Start Date | End Date   |            | Status     | Step           | Remark  |            |
| Step 1: Provider Basic Information                           |                                         | Required             | 07/11/2016 | 07/11/2016 | Complete   |            |                |         |            |
| Step 2: Add Locations                                        |                                         | Not Required         |            |            | Incomplete |            |                |         |            |
| Step 3: Add Specializations                                  |                                         | Required             | 07/11/2016 | 07/11/2016 | Complete   |            |                |         |            |
| Step 4: Ownership & Managing/Controlling Interest details    |                                         | Not Required         |            |            | Incomplete |            |                |         |            |
| Step 5: Add Licenses and Certifications                      |                                         | Required             | 07/11/2016 | 07/11/2016 | Complete   |            |                |         |            |
| Step 6: Add Training and Education                           |                                         | Optional             |            |            | Incomplete |            |                |         |            |
| Step 7: Add Identifiers                                      |                                         | Optional             |            |            | Incomplete |            |                |         |            |
| Step 8: Add Contract Details                                 |                                         | Not Required         |            |            | Incomplete |            |                |         |            |
| Step 9: Add Federal Tax Details                              |                                         | Optional             |            |            | Incomplete |            |                |         |            |
| Step 10: Add EDI Submission Method                           |                                         | Not Required         |            |            | Incomplete |            |                |         |            |
| Step 11: Add EDI Billing Software Details                    |                                         | Not Required         |            |            | Incomplete |            |                |         |            |
| Step 12: Add EDI Submitter Details                           |                                         | Not Required         |            |            | Incomplete |            |                |         |            |
| Step 13: Add EDI Contact Information                         |                                         | Not Required         |            |            | Incomplete |            |                |         |            |
| Step 14: Add Billing Provider Details                        |                                         | Optional             |            |            | Incomplete |            |                |         |            |
| Step 15: Add Payment and Remittance Details                  |                                         | Not Required         |            |            | Incomplete |            |                |         |            |
| Step 16: Complete Enrollment Checklist                       |                                         | Required             | 07/11/2016 | 07/11/2016 | Complete   |            |                |         |            |
| Step 17: Submit Enrollment Application for Review            |                                         | Required             |            |            | Incomplete |            |                |         |            |

21B – this final step is only for the new providers (steps 8B-11B) -- the first billable date of service for a new provider is the date that HCA approves the application (it's a WAC-thing). HCA has adopted a back-date process. Mike has had 100% success in back-dates (from 2013 thru July, 2016). The back-date form is form # 12-333. Forms can be found here - <a href="http://www.hca.wa.gov/medicaid/forms/Pages/index.aspx">http://www.hca.wa.gov/medicaid/forms/Pages/index.aspx</a> NOTE: the Word version of the form is fill-outable. Specific dollars/codes/diagnoses are not needed for servicing provider back-dates. Letter is not needed, if the form is sent back to mike the reason for the back-date that I will use is "licensed provider working at clinic prior to application approval in P1). Send the form to mike and he will keep track and touch base when back-dated.

# Remove a servicing provider from your group

1. Log in to ProviderOne with one of the following profiles: Provider File Maintenance or Super User

| 🕐 上 Relations, Provider 👻 Profile: EXT Provider File Maintenance                                                                                                    |             |             |           |
|----------------------------------------------------------------------------------------------------|-------------|-------------|-----------|
|                                                                                                    | ernal Links | 🖨 Print     | 😧 Help    |
| A > Provider Portal                                                                                                    |             |             |           |
| ProviderOne Id/NPI : 2003209 / 5100000004 Name: Test FAOI                                                                                                    |             |             |           |
| Online Services                                                                                                    |             |             |           |
| Claims V III My Reminders                                                                                                    |             |             | ^         |
| Claim Inquiry<br>Claim Adjustment/Void Filter By : Primer By - Read Status O Go                                                                                                    | Bave Filte  | <b>▼</b> My | Filters - |
| On-line Claims Entry     Alert Type     Alert Message     Alert Date       On-line Batch Claims Submission (837)     Alert Type     Alert Message     Alert Date                                                                                                    |             | Read        |           |
| Resubmit Denied/Voided Claim     Image: Claim State State                            |             |             |           |
| Manage Templates                                                                                                    |             |             |           |
| Create Claims from Saved Templates 🕺 Your Recent Online Activities Activities Calendar                                                                                                    |             |             | ^         |
| Client Vu have logged in with PRU Account with IP Address 147.55.195.155 and Location Olympia, WA                                                                                                    |             |             |           |
| Client Limit Inquiry 2d Last Login Password Change 07/01/2016 01:03:48 AM                                                                                                    | Thursday    |             |           |
| Benefit Inquiry Late to the second second se |             |             |           |
| Payments                                                                                                    | 16 July     |             | <b>→</b>  |
| View Payment Su Mo Tu                                                                                                    | We Th       | Fr          | Sa        |
| View Capitation Payment                                                                                                    | 6 7         | 1           | 2         |
| Managed Care                                                                                                    | 13 14       | 15          | 16        |
| View Enrolment Roster         17         18         19                                                                                                    | 20 21       | 22          | 23        |
| 24 25 26                                                                                                    | 27 28       | 29          | 30        |
| Pror Authorization                                                                                                    | oday        |             |           |
| On-line Prior Authorization Submission                                                                                                    |             |             |           |
| Prior Autorization Antienst                                                                                                    |             |             |           |
| Dravider b                                                                                                    |             |             |           |
| Powele for the sector of the sector of the s |             |             |           |
| Provide induity Manage Provide information                                                                                                    |             |             |           |
|                                                                                                    |             |             |           |
| Track Application                                                                                                    |             |             |           |
| HIPAA 🖌                                                                                                    |             |             |           |
| Submit HIPAA Batch Transaction                                                                                                    |             |             |           |

#### 2. Click on "Manage Provider Information"

Submit HIPAA Batch Transaction

#### Provider ne My Inbox -🖒 👤 Relations, Provider 🔻 Profile: EXT Provider File Maintenance 皆 Notepad 🛛 🛕 Reminder 🔇 External Links 🚔 Print 😗 Help A > Provider Portal ProviderOne Id/NPI: 2003209 / 5100000004 Name: Test FAOI ManageAlerts Online Services ✓ III My Reminders Claims Claim Inquiry Filter By : $\mathbf{\vee}$ Read Status ♥ O Go Save Filter ▼ My Filters ▼ Claim Adjustment/Void **On-line Claims Entry** Alert Type Alert Message Alert Date Due Date Read On-line Batch Claims Submission (837) A 7 A 7 . **Resubmit Denied/Voided Claim Retrieve Saved Claims** No Records Found ! Manage Templates Create Claims from Saved Templates III Your Recent Online Activities ▲ III Calendar Manage Batch Claim Submission 2 You have logged in with PRU Account with IP Address 147.55.195.155 and Location Olympia, WA Olympia, WA Client \* 11:23 AM 7 July 2018 Thursday Previous Site Visit: 07/07/2016 09:36:05 AM **Client Limit Inquiry** x Last Login Password Change: 07/01/2016 11:03:48 AM **Benefit Inquiry** Last login failed attempt: 07/07/2016 09:35:57 AM + + Payments ~ View Payment Th Su Mo Tu We Fr **View Capitation Payment** 5 4 6 7 8 Managed Care ¥ 10 11 12 13 14 15 View Enrollment Roster 17 24 20 21 19 22 18 View ETRR 25 26 27 28 29 31 Prior Authorization Today **On-line Prior Authorization Submission** Prior Authorization Inquiry Prior Authorization Adjustment Provider Manage Provider Information Initiate New Enrollment Track Application HIPAA ×

^

۸

Sa

16

23

30

# Click on "servicing Provider Information" (step numbers may change, currently #14) Provider Spe My Inbox -

| 🖒 💄 Relations, Provider 👻 Profile: EXT Provider File Maintenance                   |                                                   |                                          |                                       |                    |                     | Notepad      | 🙏 Reminder         | External Links | 🖨 Print | <b>9</b> H |
|------------------------------------------------------------------------------------|---------------------------------------------------|------------------------------------------|---------------------------------------|--------------------|---------------------|--------------|--------------------|----------------|---------|------------|
| > Provider Portal > FAOI Modification                                              |                                                   |                                          |                                       |                    |                     |              |                    |                |         |            |
| ProviderOne Id/NPI : 2003209 / 5100000004                                          |                                                   |                                          | Name: Test FAOI                       |                    |                     |              |                    |                |         |            |
| Close → Required Credentials 		 Undo Update                                        |                                                   |                                          |                                       |                    |                     |              |                    |                |         |            |
| Wiew/Update Provider Data - Facility/Agency/Organization/Ins                       | stitution                                         |                                          |                                       |                    |                     |              |                    |                |         |            |
| Business Process Wizard - Provider Data Modification (Facility/Agency/Organization | /Institution). In order to finalize submission of | of your requested changes, you must comp | lete the Step - Submit Modification R | equest for Review. |                     |              |                    |                |         |            |
| Step                                                                               | Required                                          | Last Modification Date                   | Last Review Date                      | Status             | Modification Status |              |                    | Step Remark    |         |            |
| Step 1: Basic Information                                                          | Required                                          | 01/05/2016                               | 12/17/2009                            | Complete           |                     |              |                    |                |         |            |
| Step 2: Locations                                                                  | Required                                          | 12/17/2009                               | 12/17/2009                            | Complete           |                     |              |                    |                |         |            |
| Step 3: Specializations                                                            | Required                                          | 01/05/2016                               | 12/17/2009                            | Incomplete         |                     | Please add F | Required Specializ | ation.         |         |            |
| Step 4: Ownership & Managing/Controlling Interest details                          | Required                                          | 12/17/2009                               | 12/17/2009                            | Complete           |                     |              |                    |                |         |            |
| Step 5: Licenses and Certifications                                                | Required                                          | 12/17/2009                               | 12/17/2009                            | Incomplete         |                     | Please add F | Required License/C | Certification. |         |            |
| Step 6: Training and Education                                                     | Optional                                          | 12/17/2009                               | 12/17/2009                            | Complete           |                     |              |                    |                |         |            |
| Step 7: Identifiers                                                                | Optional                                          | 12/17/2009                               | 12/17/2009                            | Complete           |                     |              |                    |                |         |            |
| Step 8: Contract Details                                                           | Optional                                          | 12/17/2009                               | 12/17/2009                            | Complete           |                     |              |                    |                |         |            |
| Step 9: Federal Tax Details                                                        | Required                                          | 04/26/2014                               | 12/17/2009                            | Complete           |                     |              |                    |                |         |            |
| Step 10: EDI Submission Method                                                     | Optional                                          | 12/17/2009                               | 12/17/2009                            | Complete           |                     |              |                    |                |         |            |
| Step 11: EDI Billing Software Details                                              | Required                                          | 12/17/2009                               | 12/17/2009                            | Complete           |                     |              |                    |                |         |            |
| Step 12: EDI Submitter Details                                                     | Optional                                          | 12/17/2009                               | 12/17/2009                            | Complete           |                     |              |                    |                |         |            |
| Step 13: EDI Contact Information                                                   | Required                                          | 04/26/2014                               | 12/17/2009                            | Complete           |                     |              |                    |                |         |            |
| Step 14: Servicing Provider Information                                            | Optional                                          | 12/17/2009                               | 12/17/2009                            | Complete           |                     |              |                    |                |         |            |
| Step 15: Payment and Remittance Details                                            | Required                                          | 12/17/2009                               | 12/17/2009                            | Incomplete         |                     | Please add F | Required Payment   | Details.       |         |            |
| Step 16: Submit Modification for Review                                            | Required                                          | 12/17/2009                               | 12/17/2009                            | Complete           |                     |              |                    |                |         |            |

# 4. P1 will display a list of your current servicing providers

| <b>0</b> CI | Dse 🖸 Add         |                         |                        |            |            |          |                           |                          |
|-------------|-------------------|-------------------------|------------------------|------------|------------|----------|---------------------------|--------------------------|
|             | Servicing Provide | er List                 |                        |            |            |          |                           | ^                        |
| Filte       | er By :           |                         | And                    |            |            |          | And Operational Status: A | ctive 🔽 🖸 Go             |
|             |                   |                         |                        |            |            |          | 💾 Sa                      | ave Filter TMy Filters - |
|             | ProviderOne ID    | Servicing Provider Name | Servicing Provider NPI | Start Date | End Date   | Status   | Operational Status        | Inactivation Date        |
|             | ▲ ▼               | ▲ ▼                     | × √                    | ▲ ▼        | ▲ ▼        | ▲ ▼      | ▲ ▼                       | ▲ ▼                      |
|             | 0000001           | DOE, JOHN               |                        | 01/01/2008 | 12/31/2999 | Approved | Active                    |                          |
|             | 000002            | DOE, JANE               |                        | 01/01/1998 | 12/31/2999 | Approved | Active                    |                          |
| Vie         | w Page: 1         | O Go                    | Viewing Page           | e: 1       |            |          | K First                   | Prev Next Shart          |

5. <u>Click on the ProviderOne ID (not the name) of the provider who needs to be removed (end-dated) from your group.</u>

| Close Add                                                                                                    |                           |                        |            |            |          |                         |                   |  |
|----------------------------------------------------------------------------------------------------|---------------------------|------------------------|------------|------------|----------|-------------------------|-------------------|--|
| Servicing Provider List                                                                                                    |                           |                        |            |            |          |                         |                   |  |
| Filter By :                                                                                                    |                           | And                    |            |            |          | And Operational Status: | Active 🔽 🖸 Go     |  |
| Save Filter Thy Filters                                                                                                    |                           |                        |            |            |          |                         |                   |  |
| ProviderOne I                                                                                                    | D Servicing Provider Name | Servicing Provider NPI | Start Date | End Date   | Status   | Operational Status      | Inactivation Date |  |
| A V                                                                                                    | ▲ ▼                       | ▲ ▽                    | A 7        | ▲ ▼        | A ¥      | ▲ ▼                     | ▲ ▼               |  |
| 0000001                                                                                                    | DOE, JOHN                 |                        | 01/01/2008 | 12/31/2999 | Approved | Active                  |                   |  |
| 0000002                                                                                                    | DOE, JANE                 |                        | 01/01/1998 | 12/31/2999 | Approved | Active                  |                   |  |
| View Page: 1 O Go + Page Count Save ToXLS Viewing Page: 1 Save ToXLS Viewing Page: 1 Save ToXLS Save ToXLS Viewing Page: 1 Save ToXLS Viewing Page: 1 Save T |                           |                        |            |            |          |                         |                   |  |

6. Enter the date the provider stopped working at the clinic (end-date) & then click "save" and then "close"

| III Manage Servicing Provider |                      |  |  |  |  |
|-------------------------------|----------------------|--|--|--|--|
|                               |                      |  |  |  |  |
| ProviderOne ID / NPI: 0000001 |                      |  |  |  |  |
| Provider Name: DOE, JOHN      |                      |  |  |  |  |
| Status: Approved              |                      |  |  |  |  |
| Start Date: 01/01/2008 🗰 *    | End Date: 12/31/2999 |  |  |  |  |
| 1                             |                      |  |  |  |  |

#### 7. ProviderOne brings you back to the Provider Information page. Click on step 16, Submit Modification for Review

Name Change Disclaimer: CMS is renaming the EHR Incentive Programs to the Promoting Interoperability (PI) Programs. Washington does not plan on following the name change however, you will see reference to it in most of our documents. For more information please visit the CMS website.